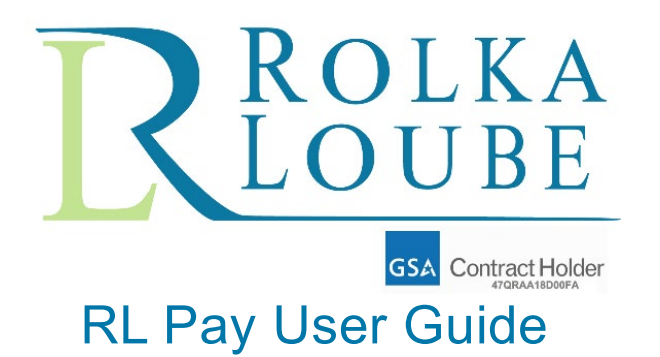

**Billing and Collections Portal** 

Version 1.0

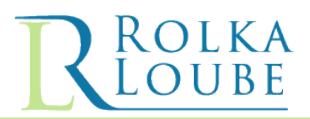

# <u>Contents</u>

| I. | Int | troduction                                     | 3    |
|----|-----|------------------------------------------------|------|
|    | A.  | View an Account                                | 4    |
|    | В.  | Add a User                                     | 7    |
|    | C.  | Make a Payment                                 | . 10 |
|    | a.  | Pay Online – Credit/Debit Card Transaction     | . 14 |
|    | b.  | Pay Online – Bank Account Transaction          | . 17 |
|    | c.  | Get Instructions to Send an ACH from Your Bank | . 19 |

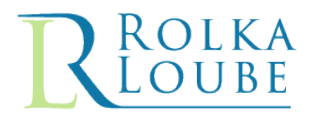

# I. Introduction

The purpose of this document is to explain in detail the functionality of Rolka Loube's Billing and Collections Portal now titled RLPay. Within the portal, users are able to access invoices, review notifications, make payments, and view an account status and history.

To access RLPay, users are sent a login email with instructions and a link for registering. If you are a new user or are an existing user but have not received a login email, please contact our Customer Support Team at trs@rolkaloube.com.

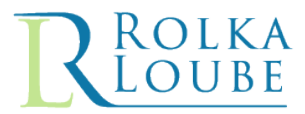

# A. View an Account

Use the following steps to view your account information.

1. Log into **RL Pay**.

| <u>R Pay</u>                                                                                      | Accounts Payments adearling@yahoo.com •                                                                                               |
|---------------------------------------------------------------------------------------------------|----------------------------------------------------------------------------------------------------|
| Account Summary                                                                                   |                                                                                                    |
| \$17,459.49<br>Total Open Balance for All Accounts<br>Pay all Accounts                            | Details<br>\$17,459.49<br>Total Current Charges<br>\$0.00<br>Total Past Due                                                           |
| Need Help? Contact Us at trs@rolkaloube.com or 717-555-1212<br>Your Accounts<br>Show 10 + entries | Search:                                                                                                    |
| Account # ↑ Company Name     ↑       334567     ABC Comm Corp                                     | Due Date         小         Past Due         小         Total Open Balance         小           11-08-2019         0.00         2,051.42 |

Figure 1: RL Pay Main Page

2. Select Accounts from the menu bar. The My Accounts page is displayed.

| <b>R</b> Pay             |                             | Accounts Payments adearling@yahoo.com 🔻 |
|--------------------------|-----------------------------|-----------------------------------------|
| My Accounts              |                             |                                         |
| Show 10 💠 entries        |                             | Search:                                 |
| Account #                | ∿ Company Name              | $\mathbf{T}^{\downarrow}$               |
| 123456                   | XYZ, Inc.                   |                                         |
| 223456                   | 123 Telecommunications, LLC |                                         |
| 012345                   | Anywhere Phone, Inc.        |                                         |
| 334567                   | ABC Comm Corp.              |                                         |
| Showing 1 to 4 of 4 entr | ries                        | Previous 1 Next                         |

Figure 2: RL Pay – My Accounts Page

3. Click on the **Account #** of the account you want to view. The Account Details screen is displayed.

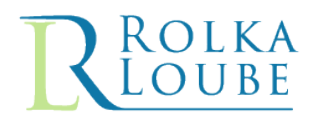

| Account                    |                           |  |                        |  |
|----------------------------|---------------------------|--|------------------------|--|
| XYZ, Inc.                  |                           |  | Invite User to Account |  |
| Details Docume             | nts Users Payment History |  |                        |  |
| Account #                  | 123456                    |  |                        |  |
| Name                       | XYZ, Inc.                 |  |                        |  |
| Address                    | 12345 Any Street          |  |                        |  |
|                            | Suite 122                 |  |                        |  |
| City                       | Anywhere Town             |  |                        |  |
| State                      | PA                        |  |                        |  |
| Postal Code                | 12345                     |  |                        |  |
| Account Creation<br>Date   | 7/6/2018 4:01:38 PM       |  |                        |  |
| Level Mark Miller J. Darke | 7/12/2019 1:43:15 PM      |  |                        |  |

Figure 3: RL Pay – Account Details Page

**Note:** From this screen you can view the account documents, users associated with the account, as well as the payment history.

| <u>{Pay</u>                                                                                   | Accounts Payments adearling@yahoo.com                                                                                                    | •  |
|-----------------------------------------------------------------------------------------------|----------------------------------------------------------------------------------------------------|----|
| ccount                                                                                        |                                                                                                    |    |
| XYZ, Inc.                                                                                     | Invite User to Accourt                                                                                                    | it |
| Details Documents Users Paymer                                                                | nt History                                                                                                    |    |
| Show 5 + entries                                                                              | Search:                                                                                                    |    |
| Document No Parent Docume                                                                     | original balance of oracio bale bale bale                                                                                                    |    |
| 00012345600                                                                                   | 189.97 Open 10-11-2019 11-08-2019                                                                                                    |    |
| O0012345600  Line Item Description                                                            | 189.97 Open 10-11-2019 11-08-2019<br>Original Balance Invoice Date Due Date                                                                                                    | -  |
| O0012345600      Line Item Description 2019-2020 obligation for period 4 of 12 (A \$2,279.58) | Image: Second Second |    |
| Document No         Parent Document           00012345600                                     | Image: Section of Section of Sectin of Sectin of Section of Section of Section of Section of Secti       |    |

Figure 4: RL Pay – Account Documents Page

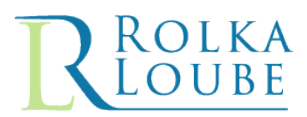

|                                                   |                                |                                                     | Accounts | Payments                                  | adeaning@yand                 |         |
|---------------------------------------------------|--------------------------------|-----------------------------------------------------|----------|-------------------------------------------|-------------------------------|---------|
| ccount                                            |                                |                                                     |          |                                           |                               |         |
| XYZ, Inc.                                         |                                |                                                     |          |                                           | Invite User to A              | Account |
| Details Docun                                     | nents Users Paym               | nent History                                        |          |                                           |                               |         |
|                                                   |                                |                                                     |          |                                           |                               |         |
| Show 5 💠 entr                                     | ies                            |                                                     |          | Sear                                      | ch:                           |         |
| Show 5 ¢ entr                                     | ies<br>∿⊦ Last Name            | <b>↑</b> ↓ Email                                    | ^↓       | Sear<br>Added                             | rch:                          | ^↓      |
| Show 5 🜩 entr<br>First Name<br>Anmarie            | ies<br>↑ Last Name<br>Dearling | ► Email<br>adearling@xyz.com                        | N        | Sear<br>Added<br>10-29-2019               | rch:<br>14<br>Remove          | ^↓      |
| Show 5 🜩 entr<br>First Name<br>Anmarie<br>Anmarie | ies                            | ► Email<br>adearling@xyz.com<br>adearling@yahoo.com | N        | Sear<br>Added<br>10-29-2019<br>11-05-2019 | rch:<br>T<br>Remove<br>Remove | ^↓      |

#### Figure 5: RL Pay – Account Users Page

| <u>Pay</u>                 |                    |                | Accour         | nts Payments | adearling@yahoo.com    |
|----------------------------|--------------------|----------------|----------------|--------------|------------------------|
| ccount                     |                    |                |                |              |                        |
| XYZ, Inc.                  |                    |                |                |              | Invite User to Account |
| Details Documents          | Users Payment His  | story          |                |              |                        |
| Show 5 🜩 entries           |                    |                |                | Se           | arch:                  |
| ld ↑↓                      | Transaction Date 🛝 | Payment Date 🛝 | Total Amount 🛝 | Status 🛝     | Paid By                |
| TRSA00003A                 | 11-05-2019         |                | \$379.94       | Pending      | adearling@yahoo.com    |
| Showing 1 to 1 of 1 entrie | s                  |                |                |              | Previous 1 Next        |

Figure 6: RL Pay – Account Payment History Page

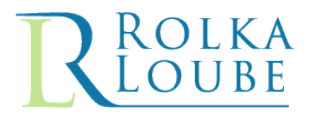

### B. Add a User

Use the following steps to add a user to an account.

1. Log into **RL Pay**.

| <u>R</u> Pay                                                                                        | Accounts Payments adearling@yahoo.com -                                                                                                    |
|----------------------------------------------------------------------------------------------------|----------------------------------------------------------------------------------------------------|
| Account Summary                                                                                     |                                                                                                    |
| \$17,459.49<br>Total Open Balance for All Accounts<br>Pay all Accounts                              | Details<br>\$17,459.49<br>Total Current Charges<br>\$0.00<br>Total Past Due                                                                     |
| Need Help? Contact Us at trs@rolkaloube.com or 717-555-1212<br>Your Accounts<br>Show 10 + entries   | Search:                                                                                                    |
| Account #         ↑         Company Name         ↑           334567         ABC Comm Corp         • | Due Date         小         Past Due         小         Total Open Balance         小           11-08-2019         0.00         2,051.42         1 |

Figure 7: RL Pay Main Page

2. Select Accounts from the menu bar.

| <b>R</b> Pay           |                             | Accounts Payments adearling@yahoo.com 🔻 |
|------------------------|-----------------------------|-----------------------------------------|
| My Accounts            |                             |                                         |
| Show 10 \$ entries     |                             | Search:                                 |
| Account #              | ∿↓ Company Name             | th                                      |
| 123456                 | XYZ, Inc.                   |                                         |
| 223456                 | 123 Telecommunications, LLC |                                         |
| 012345                 | Anywhere Phone, Inc.        |                                         |
| 334567                 | ABC Comm Corp.              |                                         |
| Showing 1 to 4 of 4 en | ries                        | Previous 1 Next                         |

Figure 8: RL Pay – My Accounts Page

3. Click on the **Account #** of the account to which you want to invite the user. The **Account Details** page is displayed.

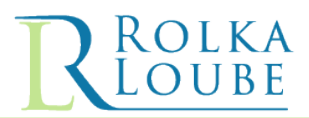

| <u> Pay</u>              |                            | Accounts | Payments | adearling@yahoo.com ▼  |  |
|--------------------------|----------------------------|----------|----------|------------------------|--|
| ccount                   |                            |          |          |                        |  |
| XYZ, Inc.                |                            |          |          | Invite User to Account |  |
| Details Docum            | ents Users Payment History |          |          |                        |  |
| Account #                | 123456                     |          |          |                        |  |
| Name                     | XYZ, Inc.                  |          |          |                        |  |
| Address                  | 12345 Any Street           |          |          |                        |  |
|                          | Suite 122                  |          |          |                        |  |
| City                     | Anywhere Town              |          |          |                        |  |
| State                    | PA                         |          |          |                        |  |
| Postal Code              | 12345                      |          |          |                        |  |
| Account Creation<br>Date | 7/6/2018 4:01:38 PM        |          |          |                        |  |
| Last Modified Date       | 7/12/2019 1:43:15 PM       |          |          |                        |  |

#### Figure 9: RL Pay – Account Details Page

4. Select the **Users** option. The **Account Users** page is displayed.

|            |                                             |                                                                                                    |                                                                                                    | Invite User to A                                                                                                    | ccount                                      |
|------------|---------------------------------------------|----------------------------------------------------------------------------------------------------|----------------------------------------------------------------------------------------------------|----------------------------------------------------------------------------------------------------|---------------------------------------------|
| Users Paym | ent History                                 |                                                                                                    |                                                                                                    |                                                                                                    |                                             |
|            |                                             |                                                                                                    | Sear                                                                                                    | ch:                                                                                                    |                                             |
| Last Name  | ↑↓ Email                                    | ^↓-                                                                                                    | Added                                                                                                    | ∿                                                                                                    | ∿⊦                                          |
| Dearling   | adearling@xyz.com                           |                                                                                                    | 10-29-2019                                                                                                    | Remove                                                                                                    |                                             |
| Dearling   | adearling@yahoo.com                         |                                                                                                    | 11-05-2019                                                                                                    | Remove                                                                                                    |                                             |
| ries       |                                             |                                                                                                    |                                                                                                    | Previous 1                                                                                                    | Next                                        |
|            | Users Paym Last Name Dearling Dearling ries | Users Payment History<br>Last Name ↑ Email<br>Dearling adearling@xyz.com<br>Dearling adearling@yahoo.com<br>ries | Users Payment History<br>Last Name ↑ Email ↑<br>Dearling adearling@xyz.com<br>Dearling adearling@yahoo.com<br>ries | Users Payment History<br>Sear<br>Last Name ↑ Email ↑ Added<br>Dearling adearling@xyz.com 10-29-2019<br>Dearling adearling@yahoo.com 11-05-2019 | Users       Payment History         Search: |

Figure 10: RL Pay – Account Users Page

5. Click on the **Invite User to Account** button. The **User Account Invitation** dialog box is displayed.

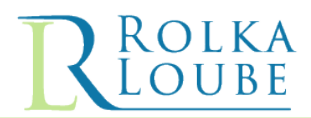

| User Account Invitation |       |           | × |
|-------------------------|-------|-----------|---|
| Email:                  |       |           |   |
|                         | Close | Find User |   |

Figure 11: RL Pay – User Account Invitation Dialog Box

- 6. Enter the email address of the user you want to invite in the **Email** field.
- 7. Click the **Find User** button to display the user's profile information.

| User Account Invitation                                        | × |
|----------------------------------------------------------------|---|
| Email: jsmith@xyz.com<br>First Name: James<br>Last Name: Smith |   |
| Close Add User to Account                                      |   |

Figure 12: RL Pay – User Account Invitation Dialog Box

- 8. Click the Add User to Account button to add the user selected to the account selected.
  - a. If the user is not already associated with the selected account, then you will receive the following success message:

#### "Successfully added user to account"

b. If the user is already associated with the selected account, then you will receive the following message:

"User has already been added to the Account"

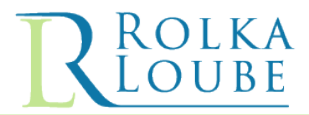

# C. Make a Payment

Use the following steps to make a payment on an account(s).

1. Log into RL Pay.

| <u>R Pay</u>                                                | Accounts Payments adearling@yahoo.com        |
|-------------------------------------------------------------|----------------------------------------------|
| Need Help? Contact Us at trs@rolkaloube.com or 717-555-1212 |                                              |
| Your Accounts                                               |                                              |
| Show 10 ¢ entries                                           | Search:                                      |
| ☐ Account # ↑↓ Company Name                                 | ↑ Due Date ↑ Past Due ↑ Total Open Balance ↑ |
| <b>334567</b> ABC Comm Corp.                                | 11-08-2019 0.00 2,051.42                     |
| 223456 123 Telecommunications, LLC.                         | 12-06-2019 0.00 658.04                       |
| 012345 Anywhere Phone, Inc.                                 | 11-15-2019 0.00 14,370.09                    |
| 123456 XYZ, Inc.                                            | 11-08-2019 0.00 0.00                         |
| Showing 1 to 4 of 4 entries                                 | Previous 1 Next                              |
|                                                             | Pay Selected Accounts                        |

Figure 13: RL Pay – Account Summary Page

- 2. From the **Your Accounts** section on the **Accounts Summary** page, click the checkbox next to the account(s) on which you want to make a payment.
- 3. Click on the **Pay Selected Accounts** button. The **Choose Payment Amounts** page is displayed.

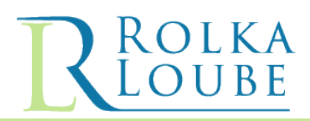

| RPay                             |            |                |            | Accounts Paymen | ts adearling@yah | 00.com 🔻      |
|----------------------------------|------------|----------------|------------|-----------------|------------------|---------------|
| 1                                |            | 2              |            |                 | 3                |               |
| PAYMENT AMOUNT                   |            | PAYMENT MET    | HOD        |                 | PAY              |               |
| Choose Payment                   | Amour      | nts            |            |                 |                  |               |
| Show 1 🗢 entries                 |            |                |            | s               | Search:          |               |
| Account # ↑↓ Company Name        |            | ↑↓ Due Date ↑↓ | Past Due ᠰ | Open Balance ∿  | Total Payment    | ^↓            |
| 223456 123 Telecommunications, L | LC.        | 12-06-2019     | 0.00       | 658.04          | 658.04           | ovide feedbac |
| Document                         | Issue Date | Due Dat        | е          | Amount          | Payment          | ×             |
| 00022211133                      | 11-01-2019 | 12-06-20       | 019        | \$658.04        | \$658.04         |               |
| Additional Amount                |            |                |            |                 | 0.00             |               |
| Showing 1 to 1 of 1 entries      |            |                |            |                 | Previous 1       | Next          |
|                                  |            |                |            |                 | Total Paymen     | t : \$658.04  |
| Cancel                           |            |                |            |                 | Choose Payment   | Method        |

Figure 14: RL Pay – Choose Payment Amounts Page

4. Enter an amount in the **Total Payment** box to adjust the amount you want to pay or leave the amount displayed in the box to pay the total amount due.

Note: You must select an amount for each account you selected to pay.

5. Click the **Choose Payment Method** button. The **Choose a Payment Method** page is displayed.

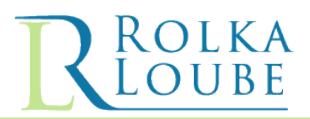

| <u>R Pay</u>                                                                                                    | Accounts           | Payments      | adearling@yahoo.c | com 🔻 |
|----------------------------------------------------------------------------------------------------|--------------------|---------------|-------------------|-------|
| 2<br>PAYMENT AMOUNT PAYMENT METHOD                                                                                         |                    |               | 3<br>PAY          |       |
| Choose a Payment Method                                                                                                    |                    |               |                   |       |
| You're making a payment of \$658.04<br>• Note: We no longer accept checks.                                                 |                    |               |                   |       |
| Pay online now<br>You can pay with your bank account, debit card, or credit card                                           |                    |               |                   |       |
| Get instructions to send an ACH from your bank<br>Follow the instructions on the next page, using the account, routing and | unique transaction | n number.     |                   |       |
| The processing time for this payment depends on when you initiate the processes                                            | payment from your  | bank and your | bank's own        |       |
| Cancel                                                                                                    |                    |               | Previous          | Pay   |

Figure 15: RL Pay – Choose Payment Amounts Page

- a. Select one of the following options: **Pay online now** This option allows you to pay with your bank account, debit card or credit card
- b. Get instructions to send an ACH from your bank This option gives you the account number, routing number, and unique transaction number to take to your bank to initiate a payment
- 6. Click on the **Pay** button. The Redirect Notice is displayed to inform you that you are leaving the **RL Pay** site and being redirected to **Pay.gov.**

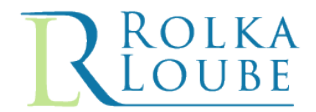

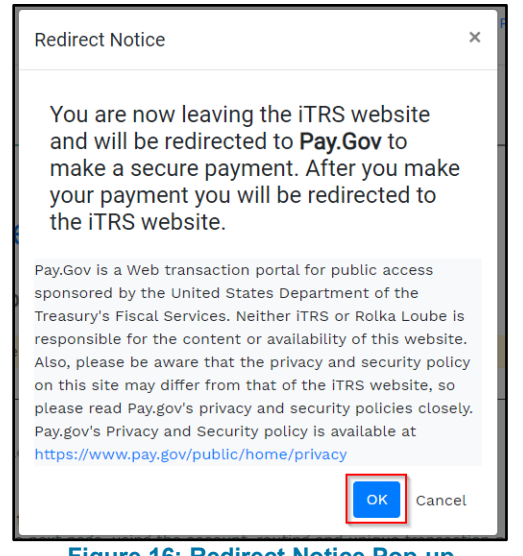

- Figure 16: Redirect Notice Pop-up
- 7. Click **OK**. The Interstate TRS Fund Pay.gov page is displayed.

Use the steps of one of the following processes to complete your transaction based on the Payment type you choose to use.

- Pay Online Credit/Debit Card Transaction
- Pay Online Bank Account Transaction
- Get Instructions to Send an ACH from Your Bank

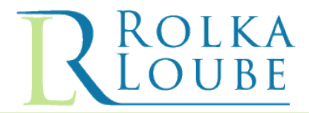

#### a. Pay Online – Credit/Debit Card Transaction

Use the following steps if you want to pay using a credit or debit card.

| <b>R</b> Pay                                                                                                    | Pay.gov |
|----------------------------------------------------------------------------------------------------|---------|
| Interstate TRSFund                                                                                                    |         |
| Please select a payment method:                                                                                                    |         |
| <ul> <li>I want to pay with a withdrawal from a checking or savings account (ACH)</li> <li>I want to pay with a debit or credit card</li> <li>I want to pay with a debit or credit card</li> </ul> |         |
| Cancel                                                                                                    |         |
|                                                                                                    |         |
|                                                                                                    |         |
| Figure 17: Pay.gov – Interstate TRSFund – Payment Selection                                                                                                    | n Page  |

- Select the I want to pay with a debit or credit card option payment from the list.
   Note: The Amazon Pay and PayPal options are not available at this time due to a limit on dollar amounts.
- 2. Click on the **Continue** button. The page to enter the credit/debit card information is displayed.

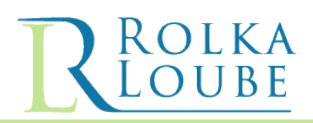

| <b>R</b> Pay                                                                             | Pay gov' |
|------------------------------------------------------------------------------------------|----------|
| Interstate TRSFund                                                                       |          |
| Please provide the Credit or Debit Card Information below<br>* indicates required fields |          |
| Agency Tracking ID: TRSA000003N                                                          |          |
| Payment Amount: \$658.04                                                                 |          |
| * Country:                                                                               |          |
| * Billing Address:                                                                       |          |
| Billing Address 2:                                                                       |          |
| * City:                                                                                  |          |
| Ctate/Bravinee:                                                                          |          |
| State/Flovince.                                                                          |          |
| ZIP/Postal Code:                                                                         |          |
| * Account Holder Name:                                                                   |          |
|                                                                                          |          |
| * Card Number:                                                                           |          |
| * Expiration Date:                                                                       |          |
| * Card Security Code:                                                                    |          |
| Previous Cancel Continue                                                                 |          |

Figure 18: Pay.gov – Interstate TRSFund – Credit or Debit Card Information Page

- 3. Enter the information for your credit or debit card in the required fields.
- 4. Click on the **Continue** button. The **Review and submit payment** page is displayed.

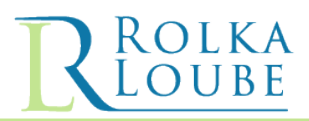

| RPay                                                                                                    | Payagov |
|----------------------------------------------------------------------------------------------------|---------|
| Interstate TRSFund                                                                                          |         |
| Review and submit payment<br>* indicates required fields                                                    |         |
| Agency Tracking ID: TRSA0000047                                                                             |         |
| Payment Amount: \$658.04                                                                                    |         |
| Payment Method: Plastic Card                                                                                |         |
| Account Holder Name:                                                                                        |         |
| Card Type: MASTERCARD                                                                                       |         |
| Card Number: *******5100                                                                                    |         |
| Billing Address: 4423 Front St.                                                                             |         |
| Billing Address 2:                                                                                          |         |
| City: Harrisburg                                                                                            |         |
| Country: United States                                                                                      |         |
| State/Province: PA                                                                                          |         |
| ZIP/Postal Code: 17110                                                                                      |         |
| * I authorize a charge to my card account for the above amount in accordance with my card issuer agreement. |         |
| Previous Cancel Continue                                                                                    |         |

Figure 19: Pay.gov – Interstate TRSFund – Review and Submit Payment Page

- 5. Review the credit/debit card information for accuracy.
- 6. Click the checkbox to authorize the charge to your credit/debit card.
- 7. Click on the **Continue** button to submit your payment. You will receive a payment confirmation page.

| RPay Accounts Payments                                                                                         | adearling@yahoo.com ▼  |
|----------------------------------------------------------------------------------------------------|------------------------|
| 1 2<br>PAYMENT AMOUNT PAYMENT METHOD                                                                           | —(3)<br>PAY            |
| Payment Submitted                                                                                              |                        |
| You submitted a payment for <b>\$658.04</b> to pay.gov.                                                        | Provide                |
| Your payment identifier for this transaction is <b>TRSA0000047</b> . Please save this number for your records. | feedback               |
| You will receive an email with the details of this transaction.                                                |                        |
|                                                                                                    | Return to Account Home |

Figure 20: RL Pay – Interstate TRSFund – Payment Confirmation Page

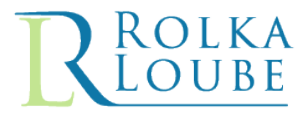

#### b. Pay Online – Bank Account Transaction

Use the following steps if you want to pay using a withdrawal from a checking or savings account.

| <b>R</b> Pay                                                                                                    | Pay gov |
|----------------------------------------------------------------------------------------------------|---------|
| Interstate TRSFund                                                                                                    |         |
| Please select a payment method:                                                                                                    |         |
| <ul> <li>I want to pay with a withdrawal from a checking or savings account (ACH)</li> <li>I want to pay with my Amazon account</li> <li>I want to pay with my PayPal account</li> <li>I want to pay with a debit or credit card</li> </ul> |         |
| Cancel                                                                                                    |         |

Figure 21: Pay.gov – Interstate TRSFund – Payment Selection Page

1. Select the I want to pay with a withdrawal from a checking or savings account (ACH) option payment from the list.

**Note:** The Amazon Pay and PayPal options are not available at this time due to a limit on dollar amounts.

2. Click on the **Continue** button. The page to enter the banking information is displayed.

| <b>Pav</b>                                                                        | Paygov                   |
|-----------------------------------------------------------------------------------|--------------------------|
| Interstate TRSFu                                                                  | Ind                      |
| Please enter checking or savings account<br>below.<br>* indicates required fields | int information          |
| Agency Tracking ID: TRSA000004N                                                   |                          |
| Payment Amount: \$2,051.42                                                        |                          |
| * Account Holder Name:                                                            |                          |
| * Account Type: Select an Account T                                               | ype ▼                    |
| Routing Number Account Num                                                        | ber Check Number         |
| * Routing Number:                                                                 |                          |
| * Account Number:                                                                 |                          |
| * Confirm Account Number:                                                         |                          |
| Previous Cancel                                                                   | ontinue                  |
| Figure 22: Pay gov – Interstate TPSFund                                           | Banking Information Page |

tion Page

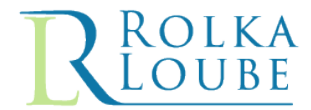

- 3. Enter the information for your bank account in the required fields.
- 4. Click on the **Continue** button. The **Review and submit payment** page is displayed.

| D                                                                                                    | Pay |
|----------------------------------------------------------------------------------------------------|-----|
| Pay                                                                                                    |     |
| Interstate TRSFund                                                                                                    |     |
| Review and submit payment<br>* indicates required fields                                                                                                    |     |
| Agency Tracking ID: TRSA000004N                                                                                                    |     |
| Payment Amount: \$2,051.42                                                                                                    |     |
| Payment Method: ACH Debit                                                                                                    |     |
| Account Holder Name:                                                                                                    |     |
| Account Type: Business Checking                                                                                                    |     |
| Routing Number: 231381116                                                                                                    |     |
| Account Number: ***********7890                                                                                                    |     |
| Authorization and Disclosure Statement:                                                                                                    |     |
| Authorization and DisclosureConsumers and Businesses<br>The debit transaction(s) to which you are agreeing are handled on behalf of<br>Federal agencies by "Pay gov," which consists of services offreed by the U.S.<br>Treasury Department's Financial Management Services and its<br>document, "we" or "us" refers to the Financial Management Service and its<br>agents and contractors operating Pay gov, "You" refers to the end-user reading<br>this document and agreeing to it prior to engaging in a debit transaction.<br>I. Consumers<br>A Authorization | •   |
| *  I agree to the Pay.gov authorization and disclosure statement.                                                                                                    |     |
| Previous Cancel Continue                                                                                                    |     |

- 5. Review the bank account information for accuracy.
- 6. Click the checkbox to authorize the payment.
- 7. Click on the **Continue** button to submit your payment. You will receive a payment confirmation page.

| Accounts        | Payments | adearling@yahoo.com < | •                                     |
|-----------------|----------|-----------------------|---------------------------------------|
|                 |          | —                     |                                       |
|                 |          |                       |                                       |
|                 |          |                       |                                       |
| number for your | records. |                       |                                       |
|                 |          |                       |                                       |
|                 |          |                       |                                       |
|                 | Accounts | Accounts Payments     | Accounts Payments adearling@yahoo.com |

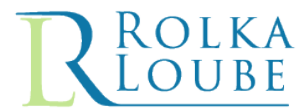

## c. Get Instructions to Send an ACH from Your Bank

Use the following information to get instructions to send an ACH from your bank.

| <b>Z P</b> a                                                                       | <u>.</u> y                                                                |                                                                                                    | Accounts Payments adearling@yahoo.com▼                                                                                                    |
|------------------------------------------------------------------------------------|---------------------------------------------------------------------------|----------------------------------------------------------------------------------------------------|----------------------------------------------------------------------------------------------------|
| Instruc                                                                            | tion                                                                      | s to Send ACH                                                                                                    |                                                                                                    |
| ACH File                                                                           | Form                                                                      | nat: U.S. Treasury NACHA                                                                                                    |                                                                                                    |
| In order to co<br>confirm the p<br>transaction. /<br>accept your p<br>transactions | omplete t<br>provided <sup>-</sup><br>ACH Debit<br>payment,<br>will be re | transaction within 60 days.<br>his transaction for Interstate TRS Fund, provide t<br>Tracking ID is present in NACHA Record 6 Field 7.<br>ts are not permitted to this ABA routing number. A<br>the information your Financial Institution provide<br>turned to your Financial Institution. | he following ACH Credit Instructions to your bank. Please<br>If it is missing, it will cause the automatic return of your<br>All debits received will be automatically returned. In order to<br>is must match the information above. Unmatched |
| Record Type                                                                        | Field                                                                     | Data Element Name                                                                                                    | Required Information                                                                                                    |
| 5                                                                                  | 3                                                                         | Company Name                                                                                                    | Your bank must include the Payor Company Name                                                                                                    |
| 5                                                                                  | 6                                                                         | Standard Entry Class Code                                                                                                    | CCD                                                                                                    |
| 5                                                                                  | 9                                                                         | Effective Entry Date                                                                                                    | Your bank must include the intended Settlement Date                                                                                                    |
| 6                                                                                  | 2                                                                         | Transaction Code                                                                                                    | 22 - Demand Credit                                                                                                    |
| 6                                                                                  | 3,4                                                                       | Receiving DFI Identification (ABA routing #)                                                                                                    | 041736702                                                                                                    |
| 6                                                                                  | 5                                                                         | DFI Account Number                                                                                                    | 802700520000                                                                                                    |
| 6                                                                                  | 6                                                                         | Amount                                                                                                    | 7185.04                                                                                                    |
| 6                                                                                  | 7                                                                         | Identification Number                                                                                                    | 3FPGL7K3                                                                                                    |
| 6                                                                                  | 8                                                                         | Receiving Company Name                                                                                                    | FCC - TRS                                                                                                    |
| Disclaimer                                                                         |                                                                           |                                                                                                    |                                                                                                    |

Figure 25: RL Pay – Instructions to Send ACH Page

1. Take the provided information to your bank to initiate the ACH payment.

Note: You must complete this transaction within 60 days, or the ID will expire.

You will receive confirmation from your bank only. To confirm that the payment went through on your account, you can check your Payments page on your account in RL Pay. This could take several days to post.